Downloading the Vote Force App

in preparation for SLA Summit

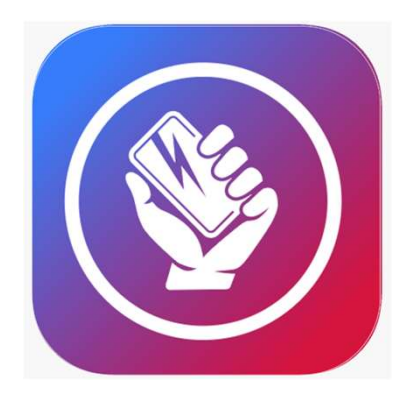

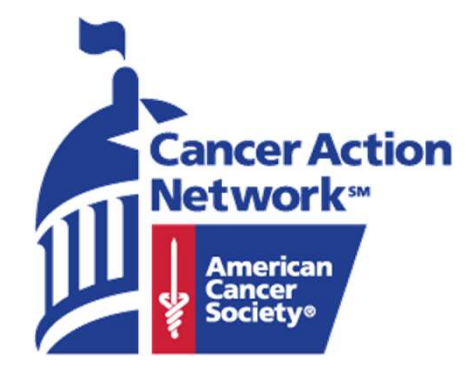

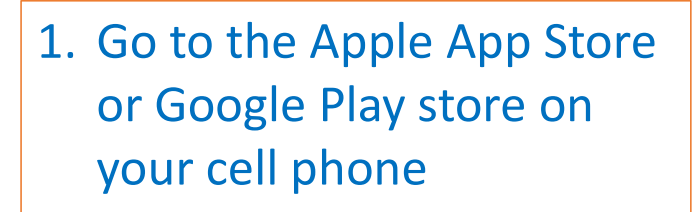

- 2. Search for and download the Vote Force app
- 3. Open the app

| 📲 Sprint 🗢                                                | 1:32 PM                                                                                                    | 1 @                                                                                                    | • 🕈 97% 🔳 |
|-----------------------------------------------------------|----------------------------------------------------------------------------------------------------|----------------------------------------------------------------------------------------------------|-----------|
| Q vote f                                                  | orce                                                                                                    | ⊗                                                                                                    | Cancel    |
|                                                           | <b>/ote Force</b><br>ducation                                                                                                    |                                                                                                    | ¢         |
| Gran <b>*</b><br>Seiter Manny<br>Imperi<br>Main ser yn re | ABAY The second second | Alter     Annexe  who Appresed  who Appresed  who Appresed  who Appresed  who Apprese  who Apprese  who |           |
|                                                           |                                                                                                    |                                                                                                    |           |
| Tadau Car                                                 | 8                                                                                                    |                                                                                                    | Q         |

4. With the app open, select Allow so you can receive notifications from the app

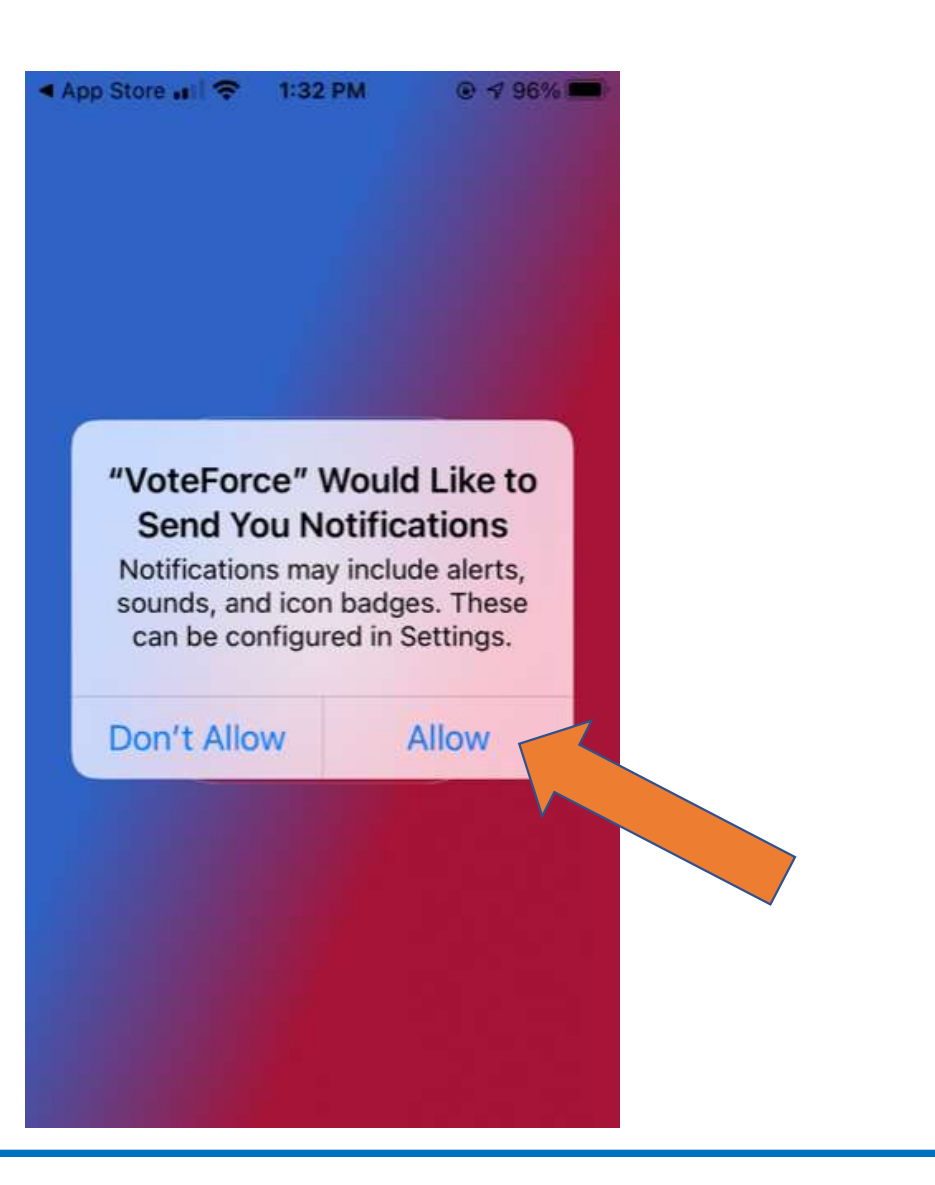

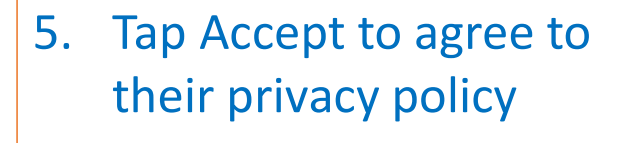

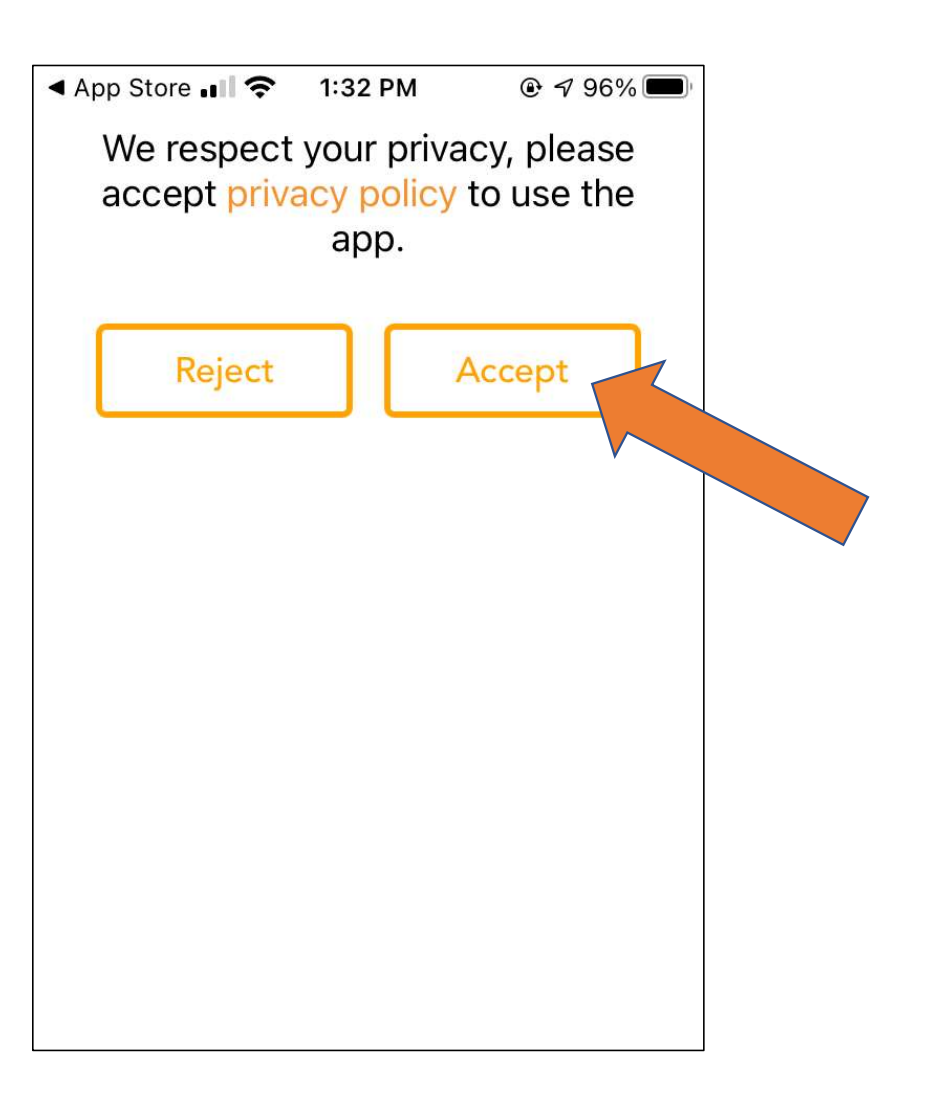

6. Fill in your first and last name, email and phone number

| Name            |  |  |
|-----------------|--|--|
| Email Address   |  |  |
| Phone Number    |  |  |
| Group           |  |  |
| SubGroup        |  |  |
| nterests        |  |  |
| Code (Optional) |  |  |

7. In the Group field, tap the blank field and select
American Cancer Society
Cancer Action Network
from the menu

| ▲ App Store  | 穼 1:33 PM           |              |
|--------------|---------------------|--------------|
| SC Democrac  | y Center            |              |
| New Alpha Cl | C                   |              |
| The Power Co | valition For Equity | / & Justice  |
| American Car | ncer Society Can    | cer Action N |
| Group        |                     |              |
| A 1/         | Group               | Done         |
|              | Group               | Done         |
| I            | the                 | l'm          |
| q w e        | r t y u             | i o p        |
| a s c        | l f g h             | j k l        |
|              | c v b               | n m 🗵        |
| 123 😄        | space @             | . return     |

 In the SubGroup field, tap the blank field and select SLA or Staff (as appropriate)

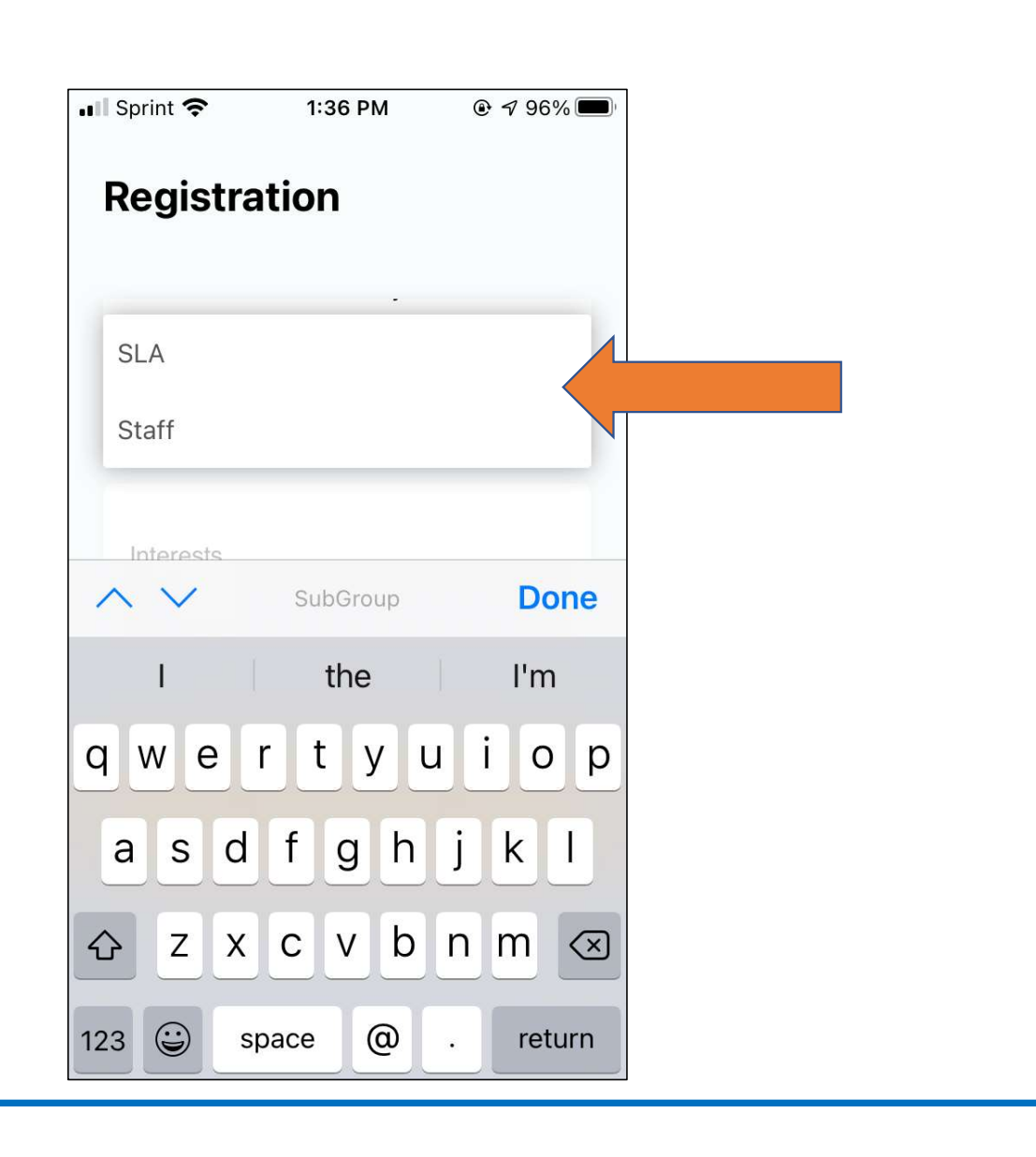

- 9. In the Interests field, tap the blank field and select Healthcare
- 10. Tap Register

| Name                                |  |
|-------------------------------------|--|
| Brian Rubenstein                    |  |
| Email Address                       |  |
| Brian.Rubenstein@cancer.org         |  |
| Phone Number<br>(202) 661-5700      |  |
| Group                               |  |
| American Cancer Society Cancer Acti |  |
| SubGroup                            |  |
| Staff                               |  |
| Interests<br>Healthcare             |  |
|                                     |  |

## 11. Tap Cancel

This is optional.

If you'd like to adjust the Group Messaging option, go to Settings and then Messages and slide that feature.

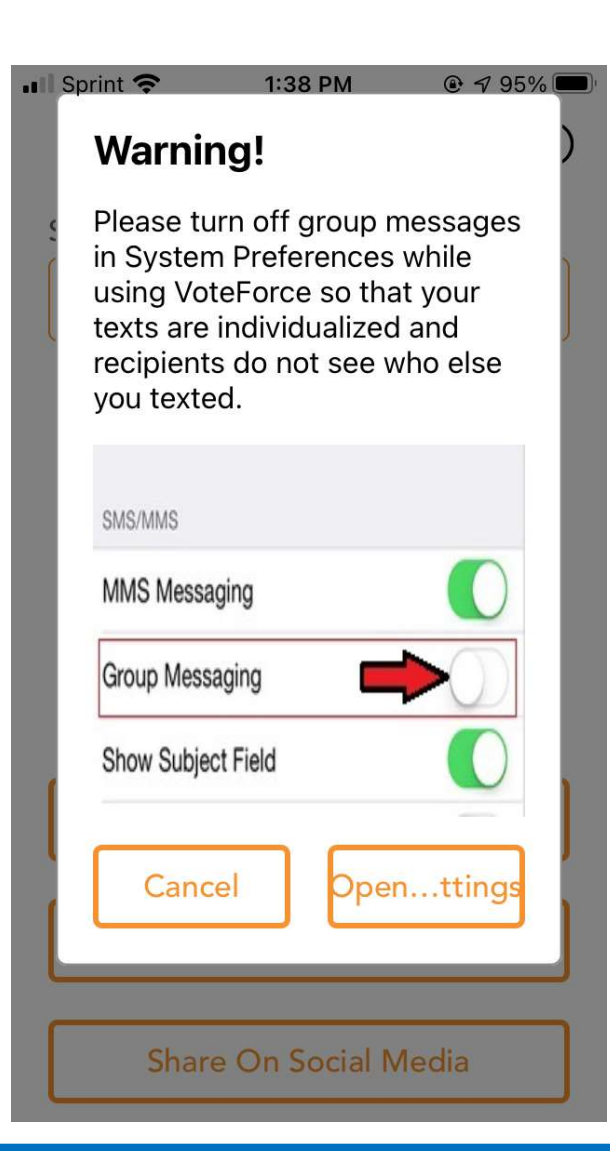

Dear SLA's

That's it! You're done!

I look forward to talking with you about this great new app during the Evolving Role presentation at SLA Summit.

All you need to do is be ready to open the Vote Force app during my demonstration.

Brían Rubenstein
 Senior Director, Digital Strategy